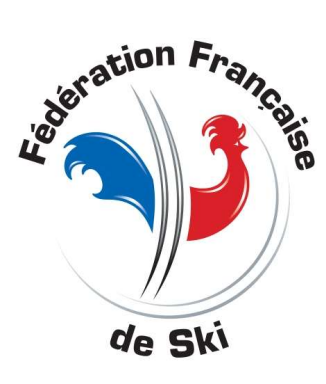

## Mise en place d'un réseau

Mise en réseau d'un Ordinateur pour

- le chrono
- l'impression
- La saisie de pénalité
- Le speaker

On utiliseras un switch

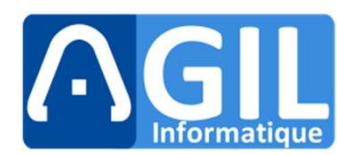

## Déclarer une Adresse IP fixe pour la mise en réseau

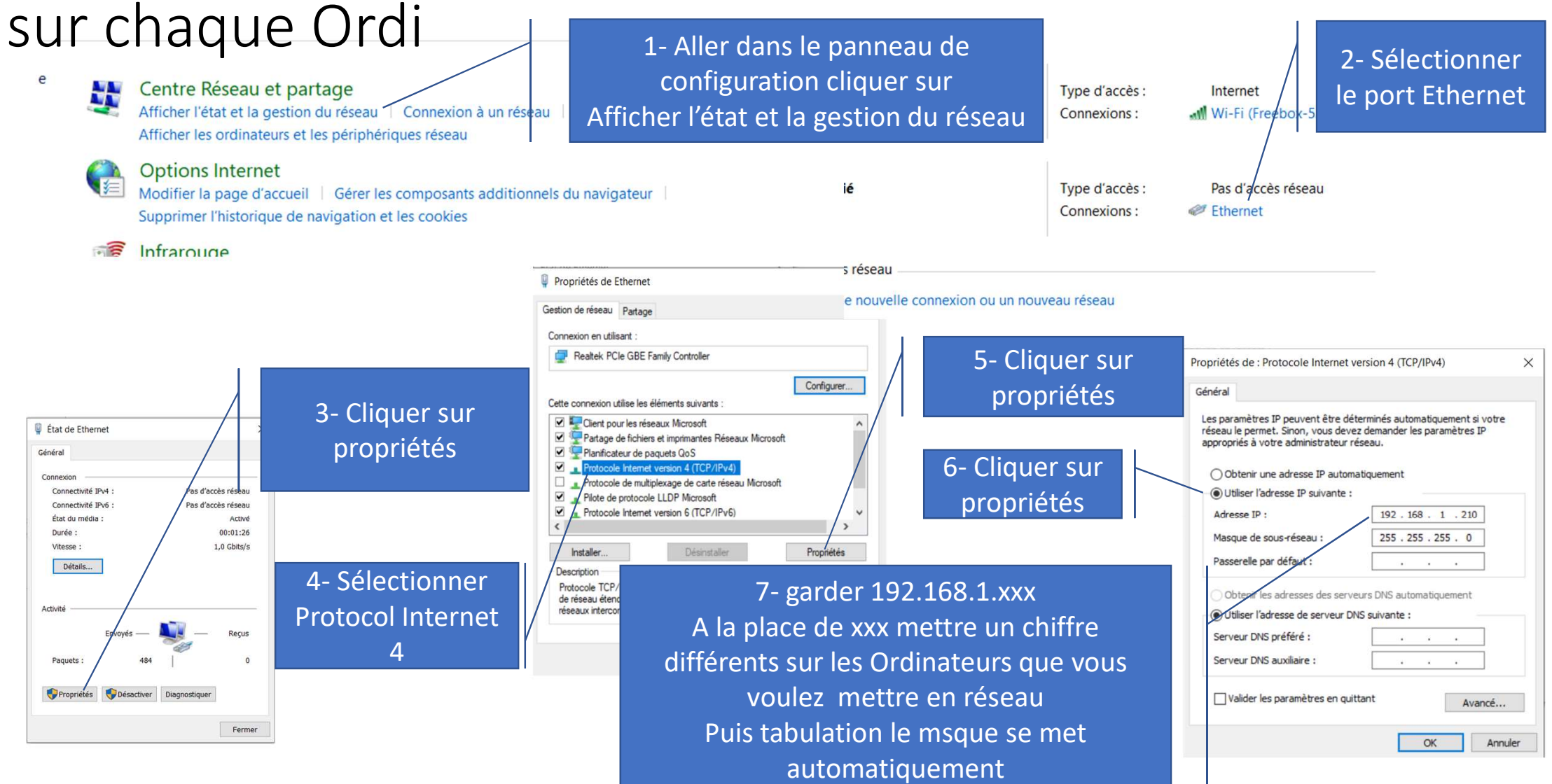

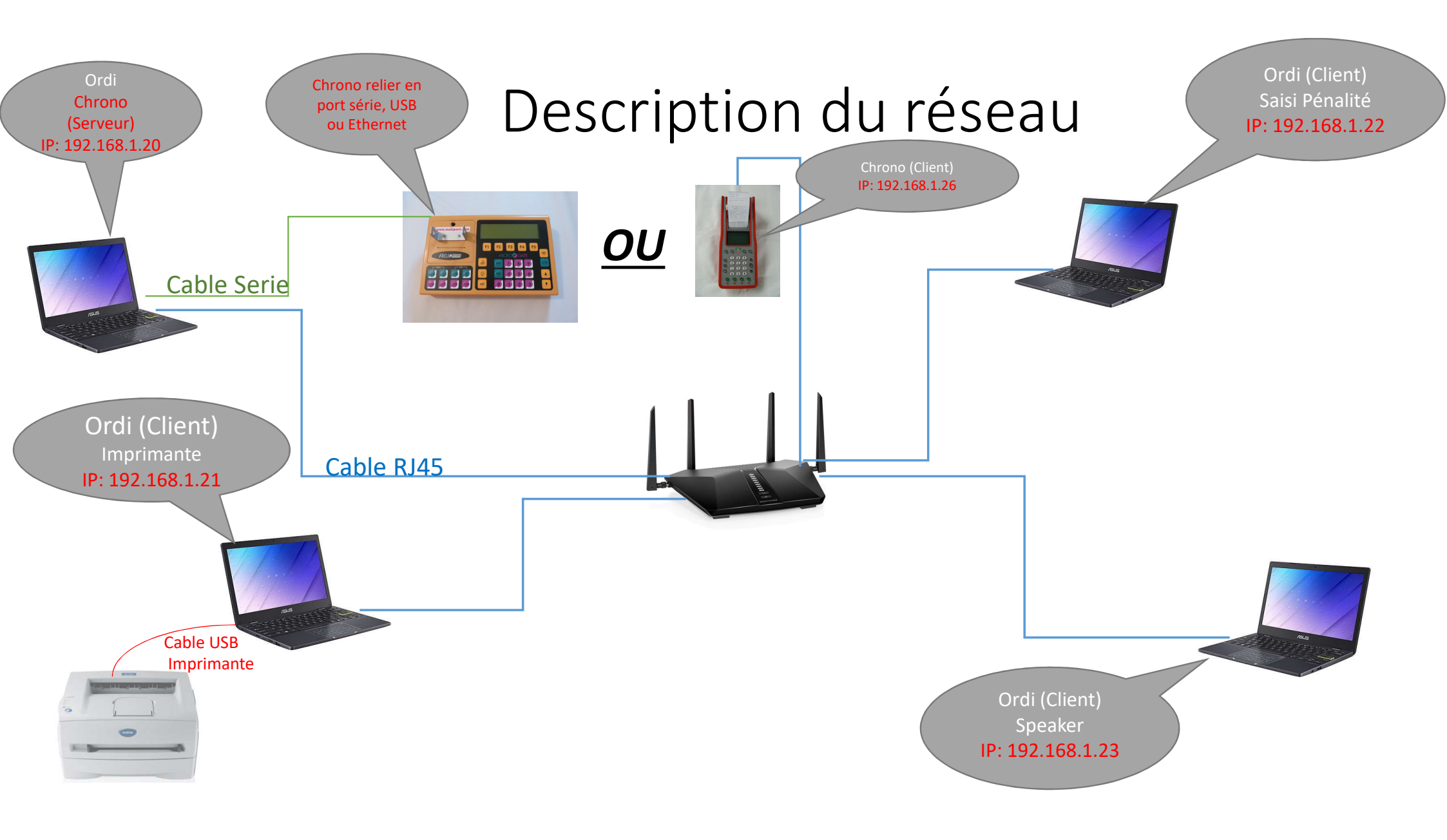

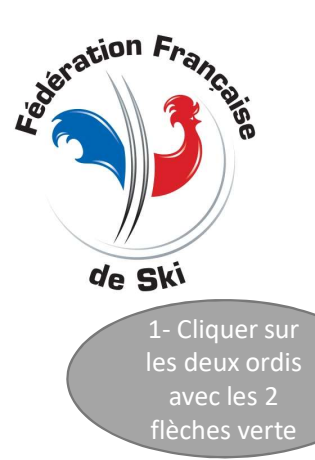

## Configuration de l'ordi serveur

|             |        | Configuration                | Configuration           |                                  |  |
|-------------|--------|------------------------------|-------------------------|----------------------------------|--|
|             |        |                              |                         |                                  |  |
| petitions   |        | Nom ou Adresse IP            | 192.168.2.230           | ^ ou                             |  |
|             | A 1    | Q Port                       | 20000                   | 2. Inserire L'ID five            |  |
| pepétitions |        | 4 E Client WebSocket         |                         | 2- INSCHIELTPHIXE                |  |
|             |        | 5 Activation                 |                         | de cet of al qui sers s          |  |
|             |        | 6<br>Nom ou Adresse IP       | 192.168.2.230           | le serveur:                      |  |
|             |        | 8 Port                       | 20000                   | 192.168.1.20 c+                  |  |
| Nevordique  |        | 9 Caster la web-cam          |                         | CH                               |  |
|             | 1      | 1 Serveur de Notification    | Serveur de Notification |                                  |  |
| 2- Sélectio | nner 📜 | 2 Automation                 | — 🖂                     | .CH                              |  |
| Serveur     | de 🗾   | Nom ou Adresse IP            | 192.168.1.20            | 2<br>5<br>5<br>5<br>5            |  |
| notificati  | ion 1  | 5 Port                       | 9000                    |                                  |  |
|             | 1      | 6 🛛 🖯 Client de Notification |                         |                                  |  |
|             |        | 7<br>Activation              |                         |                                  |  |
|             |        | 9 Nom ou Adresse IP          | 192.168.1.51            | 3- Mettre un N° de nort nar      |  |
|             |        | 0 Port                       | 9000                    |                                  |  |
|             | 1 2    | 2 Filtre                     | Aucun filtre            | des conflits avec d'autre applis |  |
| iéjéant     | ^ 2    | 3 Mode Relais                |                         |                                  |  |
| ete<br>e e  | 2      | 5                            |                         | (ne pas mettre le meme que       |  |
|             | 2      | 6 Mode Relais                |                         | celui de tag-heur ou autre       |  |
| ielel 27    |        | 7 🛉 生                        |                         | chrono relié en Ethernet:        |  |
| artert      | 2      | 8 Réduire Etendre            |                         | 9000                             |  |

## Configuration des ordinateurs Clients

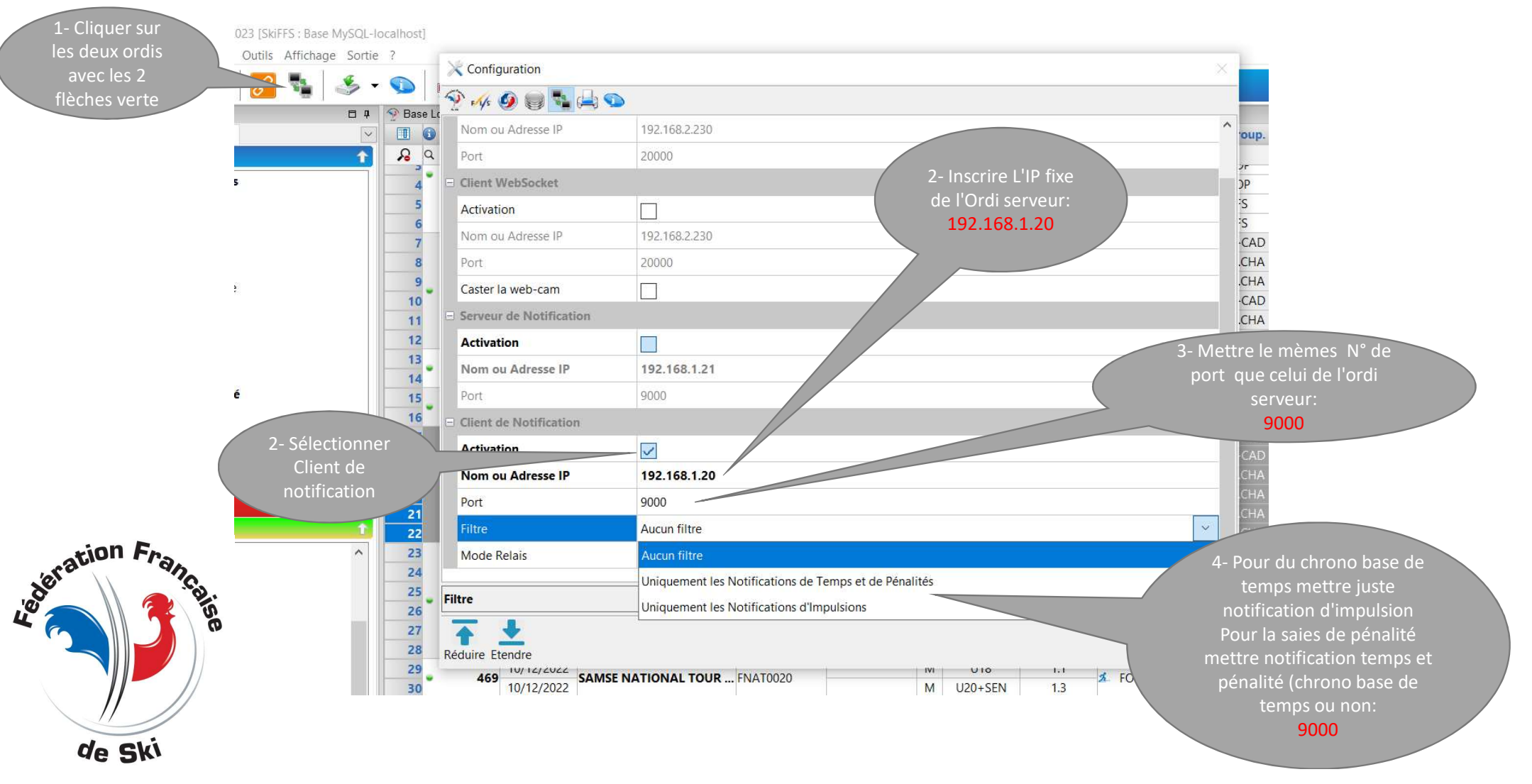

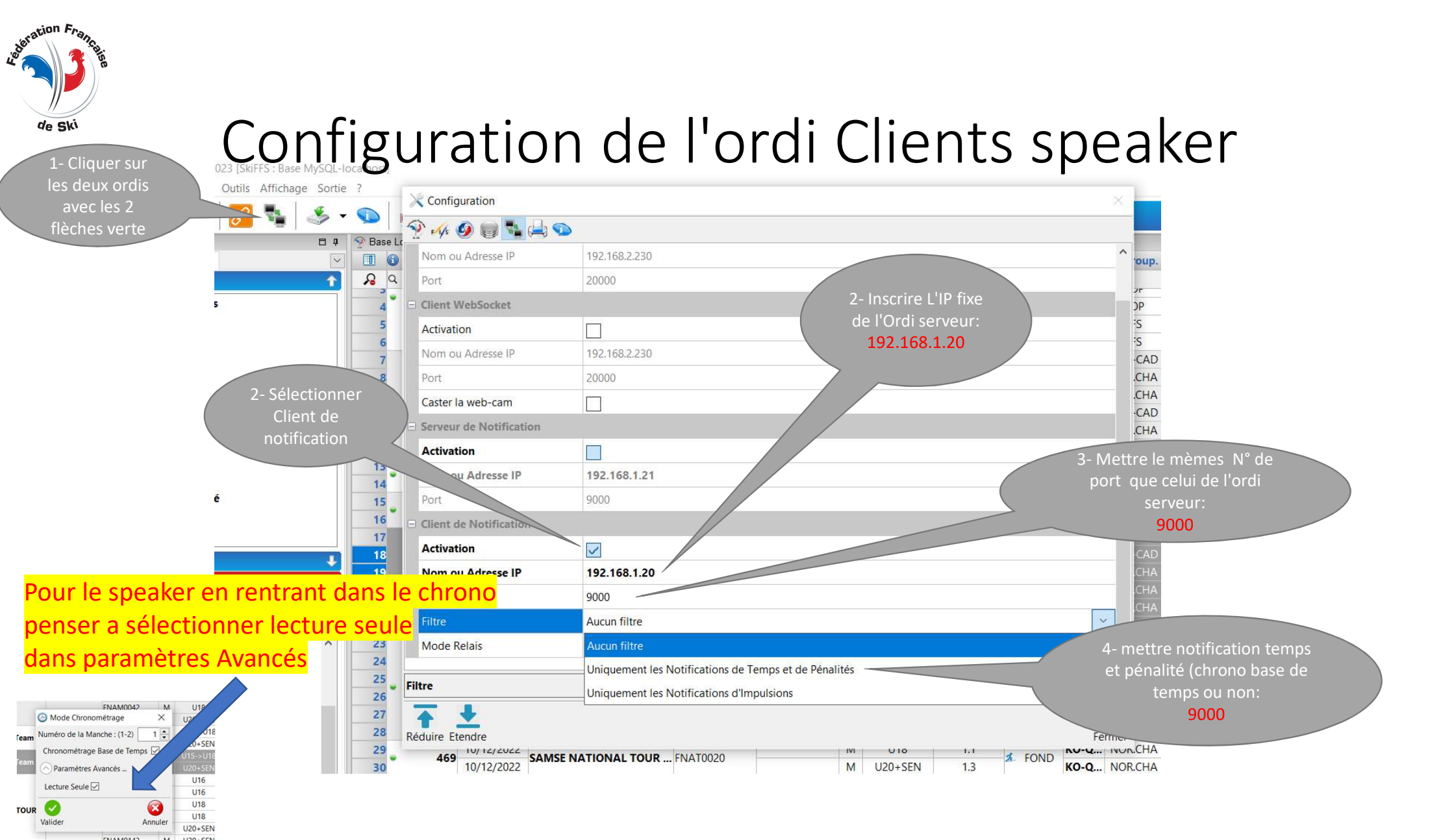

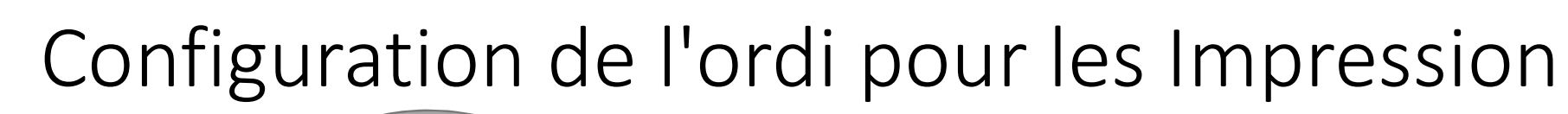

cation Franc

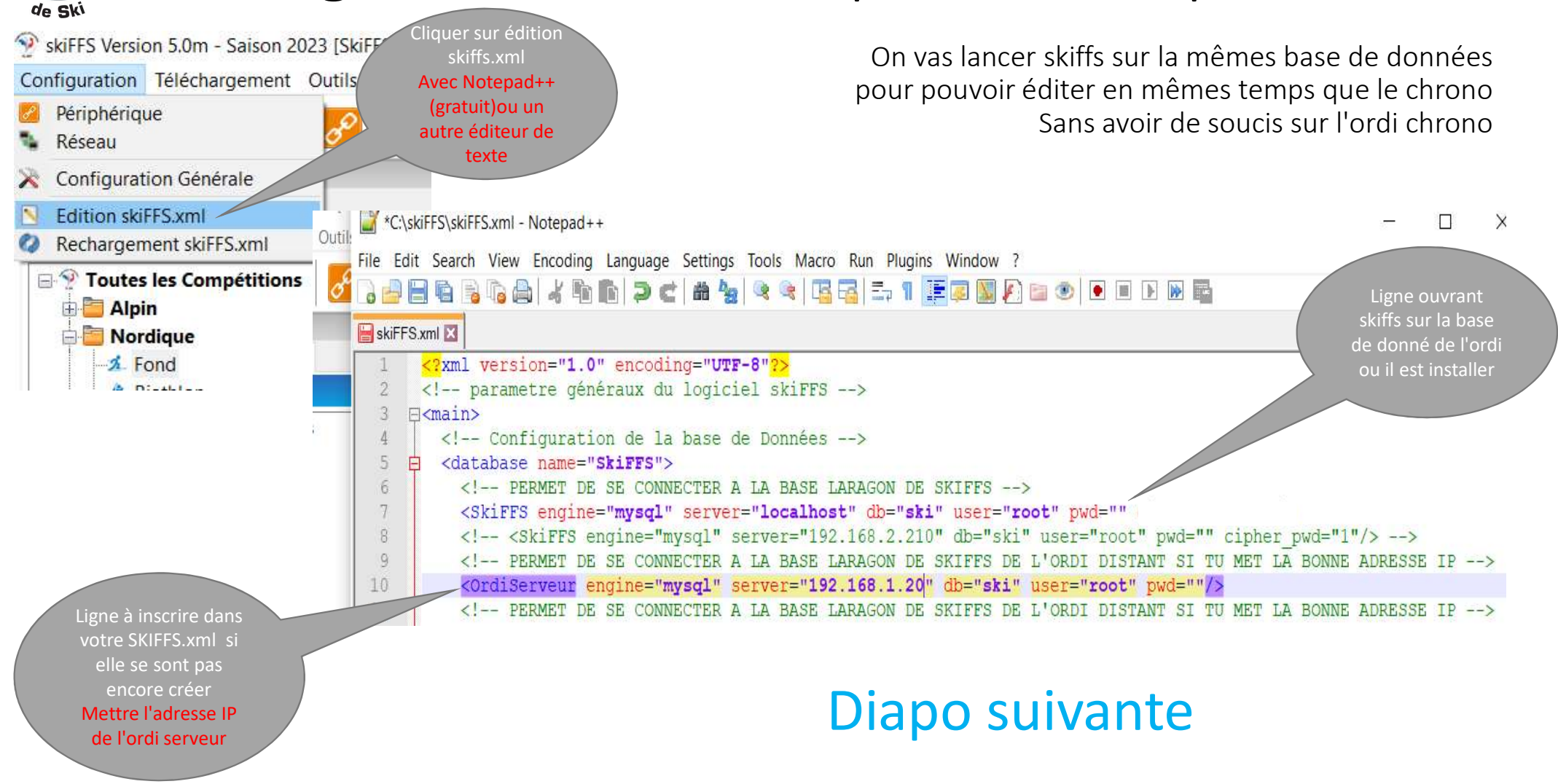

Au lancement de SKIFFS

Sélectionner OrdiServeur pour que SKIFFS se lance sur la base de donnée de l'ordi serveur qui fait le chrono principal

Outils Affichage Sortie ?

چ

-

Q

479

478

475

31/12/2022

31/12/2022

31/12/2022

31/12/2022

31/12/2022

31/12/2022

30/12/2022

30/12/2022

30/12/2022

30/12/2022

30/12/2022

30/12/2022

03/12/2022

03/12/2022

10/12/2022

10/12/2022

10/12/2022

468 10/12/2022 SAMSE NAT

469

Q

Se Alpe d Hu

SAMSE NATI

R

٩.

motition

Toutes les Compétitions

🤹 Combiné-Nordique

Alpin

Dordique

A Fond

Saut

A Biathlon

A Rollerski

Snowboard

**\*** Ski de Vitesse

E Challenge

Combiné

🗄 🛅 Challenge et Combiné

E Freestyle

Télémark

Cette méthode permet d'imprimer hors du chrono ce qui évite toute fausse manœuvre ou bug dans la fenêtre principal de chrono base de temps ou non

😻 Listes des Particinan

Appar Ordre Alphabétique

Par Nation / Alphabétique

🤲 Par Comité / Alphabétique

🥵 Par Epreuve / Alphabétique

édition des tickets courses

🧐 Par Club / Alphabétique

3 Par Ordre de Points

Listes de Départ

Avec Qrcode Live

Officielle (H. Départ)

Multi épreuve(poursuite)

Difficiels poursuite

Par épreuve / catégories et sexe

4

Réduire

Etendre

Résultats (lour 1 et Pours

Officieuse

D Officielle

Trier Par

Nation

E Comite

E Club

Poursuite:

Provisoire

Difficiels

Poursuite

Skiathlon

Imprime

POfficielle Supplément SeditionFOND.Perso.A-Relais-Patrouille.xml SeditionFOND.Perso.A-Rel

0

Re-Chargement

N

Editer

ES

ES

2

Annuler

Cette méthode peu être utiliser sur un mêmes ordi en faisant un copier coller du dossier skiffs, le renommer SKIFFS-edition idem pour le raccourci sur le bureau vous lancer l'exe de se dossier ce qui ouvre un 2<sup>ème</sup> SKIFFS sur votre ordi de chrono et évite tt problèmes dans la

Choix de la Base de Données

Annuler

SkiFFS

OrdiServeu

OK

fenêtre chrono

Imprimante

🔁 PDF

EXCEL

6

CSV

**Swonboard** 

Ski de Fond d'été

\* Freestyle

- 5 Fond